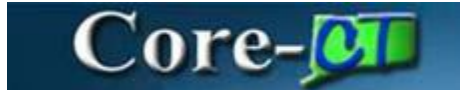

eProcurement January 1, 2024

#### Process for OPM Budget Approvers

• Log into Core-CT and click on the Worklist button:

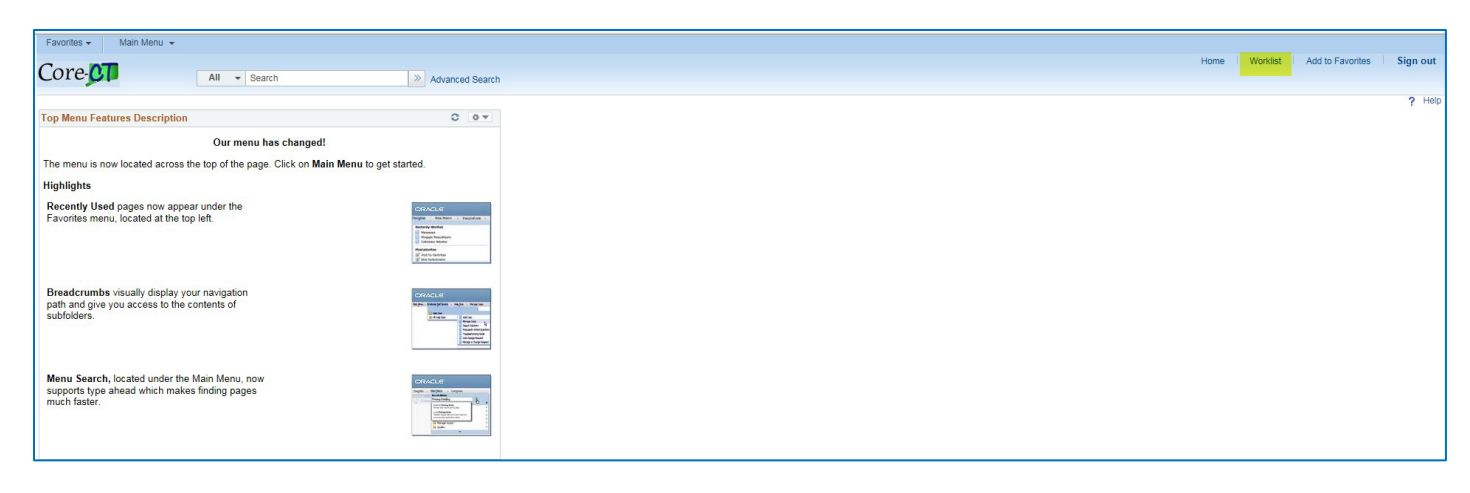

#### • Worklist Displays

| Worklist               |                     |                  |                      |               |                                                                                                    |                             |                                                                       |
|------------------------|---------------------|------------------|----------------------|---------------|----------------------------------------------------------------------------------------------------|-----------------------------|-----------------------------------------------------------------------|
| Worklist for Jack      | kson-LeeTia: MHA-Ja | ickson-Lee Tia   |                      |               |                                                                                                    |                             |                                                                       |
| Detail View            |                     |                  | Worklist Filters App | roval Routing | <b>v</b>                                                                                                    |                             |                                                                       |
| Worklist Items         |                     |                  |                      |               | Personalize                                                                                                    | e   Find   View All   🔃   🔣 | First 🕚 1-14 of 14 🕑 Last                                             |
| From                   | Date From           | Work Item        | Worked By Activity   | Priority      | Link                                                                                                    |                             |                                                                       |
| MHA-Jackson-Lee<br>Tia | 12/18/2023          | Approval Routing | Approval Workflow    | 2-Medium 🗸    | Requisition_2828329_STATE_2023-<br>07-16_N_0<br>BUSINESS_UNIT:MHAM1<br>HEC_ID:0000082266_Agency_<br>Service Approver :: CONNECTICUT<br>NURSES ASSOCIATION : nursing<br>services: 34000.01, | Mark Worked                 | Reassign                                                              |
| MHA-Jackson-Lee<br>Tia | You can see         | Approval Routing | Approval Workflow    | 2-Medium 🗸    | Requisition_2828326, STATE, 2023-<br>07-15-N_0<br>BUSINESS_UNIT:MHAM1<br>REQ_ID:0000082255 : Agency<br>Service Approver :: GRAINGER<br>INDUSTRIAL SUPPLY : test : 54000,                   | <sup>requis</sup>           | Reassign                                                              |
|                        | "OM                 |                  |                      |               |                                                                                                    | descript                    | von ID, Business the<br>vier, and part or the<br>on from the worklist |

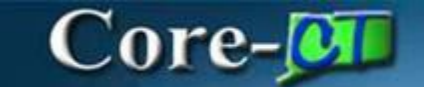

eProcurement January 1, 2024

- Click on the Requisition Link to open the request
- View Comment History by clicking on the View History Link
- View Line Details for Chartfield information by clicking on the View Line Details Link
- View PSA\_POS Details by Clicking on POS Details Link
- View Attachments by clicking on the comments bubble 😕

| Requisition Approval                                                            |                                                          |                                            |                  |        |                  |      |                      |  |  |  |
|---------------------------------------------------------------------------------|----------------------------------------------------------|--------------------------------------------|------------------|--------|------------------|------|----------------------|--|--|--|
| Business Unit<br>Requisition ID<br>Requisition Name<br>Requester                | MHAM1<br>0000038258<br>0000038258<br>MHA-Jackson-Lee Tia |                                            |                  |        |                  |      |                      |  |  |  |
| Entered on<br>Status<br>Priority                                                | 12/15/2023<br>Pending Requi<br>Medium                    | isition Type POS - Pure<br>Bid ID 23MHA382 | chase of Service | ١      | Fotal Amount     |      | 54,000.00 USD        |  |  |  |
| Budget Status Not Checked POS Details Requester's Justification Budget Ref 2024 |                                                          |                                            |                  |        |                  |      |                      |  |  |  |
| 🖉 Edit Requisition                                                              | Ledit Requisition View printable version                 |                                            |                  |        |                  |      |                      |  |  |  |
| ▼ Line Information ②                                                            |                                                          |                                            |                  | D      | - Carl Bard I B  | a =: | ert @ 4 of 4 @ Last  |  |  |  |
| Line Information                                                                |                                                          |                                            |                  | Person | alize   Find   🛛 | ш FI | ist 🛞 1011 🛞 Last    |  |  |  |
| Line 🔺                                                                          | Item Description -                                       | Supplier Name                              | Quantity         | UOM    | Price            |      | Requester's Comments |  |  |  |
| □ 1 <b>2</b> 2                                                                  | nursing services                                         | CONNECTICUT<br>NURSES<br>ASSOCIATION       | 1.0000           | EA     | 54000.00000      | USD  | <b>%</b>             |  |  |  |
| Select All / Deselect All View Line Details                                     |                                                          |                                            |                  |        |                  |      |                      |  |  |  |
| Review/Edit Approver                                                            | 's                                                       |                                            |                  |        |                  |      | -                    |  |  |  |
| Requisition Line(s):                                                            | 14                                                       | 1 🔍 То                                     | Qof 1            | H H    | Retriev          | /e   |                      |  |  |  |

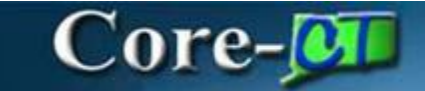

eProcurement January 1, 2024

| Requisition 0000038256:Approved                                                                                                    | View/Hide Comments Start New Path                      |
|----------------------------------------------------------------------------------------------------|--------------------------------------------------------|
| Agency PSA_POS Approval                                                                                                    |                                                        |
| Approved<br>MHA-Jackson-Lee Tia<br>Approver PSA POS Requests<br>12/18/23 - 5:54 PM<br>Approved<br>MHA-Jackson-Lee Tia<br>PSA POS to OPN if >= \$50K<br>12/18/23 - 5:54 PM |                                                        |
| Comment History                                                                                                    |                                                        |
| MHA-Jackson-Lee Tia at 12/18/23 - 5:19 PM<br>View History                                                                                                    |                                                        |
| A_POS OPM APPROVAL                                                                                                    |                                                        |
| Requisition 0000038256:Pending                                                                                                    | ♥View/Hide Comments ●Start New Path                    |
| PSA_POS OPM APPROVAL<br>Pending OPM-Dowd Judith<br>○ Approves PSA_POS<br>Approves PSA_POS<br>▲ Approves PSA_POS                                                           | Routed<br>Multiple Approvers<br>Final PSA_POS Approver |
| Comment History                                                                                                    |                                                        |
| MHA-Jackson-Lee Tia at 12/18/23 - 5:19 PM<br>View History                                                                                                    |                                                        |
| er Approver Comments                                                                                                    |                                                        |
|                                                                                                    |                                                        |
| Approve 🖉 Deny 🚯 Hold                                                                                                    |                                                        |

• After reviewing all the information that displays on the requisition approval page, select the line by checking the box at the beginning of the line and click View Line Details

| T Line                                      | ▼ Line Information ③ |        |                    |                                      |          |       |                                              |     |                      |  |
|---------------------------------------------|----------------------|--------|--------------------|--------------------------------------|----------|-------|----------------------------------------------|-----|----------------------|--|
| Line Information                            |                      |        |                    |                                      |          |       | Personalize   Find   🖉 First 🕢 1 of 1 💿 Last |     |                      |  |
|                                             | Line                 |        | Item Description - | Supplier Name                        | Quantity | UOM   | Price                                        |     | Requester's Comments |  |
|                                             | 1                    | P      | nursing services   | CONNECTICUT<br>NURSES<br>ASSOCIATION | 1.0000   | EA    | 54000.00000                                  | USD | <b>*</b>             |  |
| Select All / Deselect All View Line Details |                      |        |                    |                                      |          |       |                                              |     |                      |  |
| Rev                                         | iew/Edit Aj          | pprove | rs                 |                                      |          |       |                                              |     |                      |  |
| Requisit                                    | tion Line(s):        |        | H 44               | 1 🔍 To                               | Qof 1    | FF FI | Retrie                                       | ve  |                      |  |

• Line Details displays Chartfields, Start and End dates, Budget Reference, dollar amount, etc....

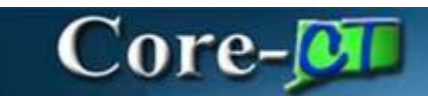

eProcurement

January 1, 2024

| Business     | s Unit: MHAM1                 | Reques                         | ter: Jackson-Lee            | Tia                           |                       | Status: Peno     | ding Approval                             |  |
|--------------|-------------------------------|--------------------------------|-----------------------------|-------------------------------|-----------------------|------------------|-------------------------------------------|--|
| Requisiti    | ion: 0000038256               | Reques                         | ted By: MHA-Jackson-Lee Tia |                               |                       | Currency: USD    |                                           |  |
| Requisiti    | ion Name: 0000038256          | I Date: 12/15/23               |                             |                               | Requisition           | Total: 54,000.00 |                                           |  |
| Header C     | Comments:                     |                                |                             |                               |                       |                  |                                           |  |
| Budget R     | lef 2024                      |                                |                             |                               |                       |                  |                                           |  |
| Line: 1      | Item Description: nursing s   | ervices Quantity:<br>1.0000    | UOM: EA                     | Price:<br>54000.0000          | Line Total:           | 54,000.00        | Cntrct_ID:                                |  |
|              |                               |                                |                             |                               | Line Statu<br>CM Num: | s: Pending       | PO_Auth: CONT                             |  |
| Line Com     | ments:                        |                                |                             |                               |                       |                  |                                           |  |
| **Start Date | e:12-14-2023**End Date:12-15  | -2023**Start Date:12-14-2023** | End Date:12-15-2            | 023**Start Date:12-1          | 4-2023**End Da        | ate:12-15-202    | 3**Start Date:12-14-2023**End Date:12-15- |  |
| 2023**Star   | t Date:12-14-2023**End Date:1 | 2-15-2023                      |                             |                               |                       |                  |                                           |  |
|              |                               |                                |                             |                               |                       |                  |                                           |  |
| Ship Line    | et 1                          | Ship To: 0640000311            |                             | Address:                      |                       |                  | Shipping Quantity: 1.0000                 |  |
| Attention    | : MHA-Jackson-Lee Tia         | Due Date: 12/15/23             |                             | 410 Capitol Ave               | nue 4th Floor         |                  | Shipping Total: 54,000.00                 |  |
| Ship Via:    | COMMON                        | Freight Terms:FOB DES          | T                           | Office of the Co<br>MS 14 BUS | mmissioner            |                  |                                           |  |
|              |                               |                                |                             | Hartford CT 061               | 34                    |                  |                                           |  |
|              |                               |                                |                             | United States                 |                       |                  |                                           |  |
|              |                               |                                |                             |                               |                       |                  |                                           |  |
| Dia          | et Status                     | Location                       | Qty                         | PCT                           | Amount                | GL Unit          | Account                                   |  |
| 1            | Open                          | ACORE                          | 1.0000                      | 100.00                        | 54,000.00             | STATE            | 53380                                     |  |
|              | Dept                          | Fund                           |                             | Program                       | m                     |                  | Class                                     |  |
|              | MHA53186                      | 11000                          |                             | 0000                          | 0                     |                  | 10020                                     |  |
|              | Open QTY                      | PC BU                          |                             | Project                       |                       |                  | Open Amt                                  |  |
| 1.0000       | )                             | NONPC                          | MHA                         | _NONPROJECT                   |                       |                  | 0.000                                     |  |
|              | GL Base Amount                | Currency                       |                             | Sequence                      |                       | Ca               | pitalizə                                  |  |
| 54,000       | 0.00                          | USD                            |                             | 0                             |                       |                  | N                                         |  |
|              |                               |                                |                             |                               |                       |                  |                                           |  |
|              |                               |                                |                             |                               |                       |                  |                                           |  |

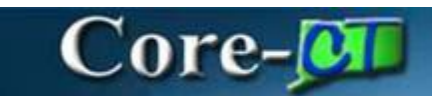

eProcurement January 1, 2024

• Click on the POS Details Link to view the type of POS and the required forms associated with them.

| Purchase of Service       | POS                  |                                       |                          |                                                                                                | ×    |
|---------------------------|----------------------|---------------------------------------|--------------------------|------------------------------------------------------------------------------------------------|------|
| 🥭 🛐 💽 🎸                   |                      |                                       |                          |                                                                                                | Help |
| Competitive Purchase of 9 | Service grea         | ter than \$50,000                     |                          |                                                                                                |      |
| 🔾 Yes                     | 🔍 No                 | Is this a req                         | quisition to             | execute a Request for Proposal (RFP)?                                                          |      |
| Following Waiver Co       | de discon            | tinued from F                         | Y 2022                   |                                                                                                |      |
| ○N/A ○Yes ○No             | Has a Co<br>Contract | st-Effectiveness B<br>Standards Board | Evaluation<br>Approval ( | (CEE) per §4e-16(p) or a<br>3BA) per §4e-18(a) been completed?                                 |      |
| Yes                       | No                   | Has a Cost                            | Benefit An               | alysis (CBA) been completed per §4e-18(a)?                                                     |      |
|                           |                      | Explain why                           | y a CBA is               | not required. Select "Yes" for all that apply:                                                 |      |
|                           |                      | Yes                                   | No                       | Services are currently provided by a non-state entity                                          |      |
|                           |                      | Yes                                   | No                       | The contract is with a non-profit and the contract was in effect as of January 1, 2009         |      |
|                           |                      | Yes                                   | No                       | Services are new and not currently provided by any state employees                             |      |
| Yes                       | No                   | Has a Cost B                          | Effectivene              | ss Evaluation (CEE) been completed per §4e-16(p)? If "Yes", keep on file for potential audits. |      |
|                           |                      | Explain why                           | a CEE is r               | ot required. Select "Yes" for all that apply:                                                  |      |
|                           |                      | ○ Yes                                 | O No                     | The contract is with a non-profit                                                              |      |
|                           |                      | ○ Yes                                 | O No                     | The contract was in effect as of January 1, 2009                                               |      |
|                           |                      | Yes                                   | ○ No                     | This type of service cannot currently be provided by state employees                           |      |
| Yes                       | No                   | Is this request                       | in accorda               | nce with your agency's current OPM-approved procurement plan?                                  |      |
| Yes                       | No                   | Is this to estab                      | lish a new               | contract for ongoing services?                                                                 |      |
|                           |                      | If yes, provide                       | the followi              | g information about the previous contract:                                                     |      |
|                           |                      | Contract ID:                          |                          |                                                                                                |      |
|                           |                      | Contract Type                         | 2:                       |                                                                                                |      |
|                           |                      | Supplier ID:                          |                          |                                                                                                |      |
|                           |                      | Begin Date:                           |                          | End Date:                                                                                      |      |
|                           |                      | Maximum Am                            | ount:                    |                                                                                                |      |
|                           |                      | Total # of year                       | rs contrac               | ing with this provider:                                                                        |      |
|                           |                      | Date of last R                        | FP:                      |                                                                                                |      |
|                           |                      |                                       |                          |                                                                                                |      |
|                           |                      |                                       |                          |                                                                                                |      |
|                           |                      |                                       |                          |                                                                                                |      |

Click on the comments bubble to view the attachm \_\_\_\_\_\_

|         | <u>0-</u>                                                          |                                                                          |                                                                      |                                              | H |
|---------|--------------------------------------------------------------------|--------------------------------------------------------------------------|----------------------------------------------------------------------|----------------------------------------------|---|
| Busines | s Unit MHAM1                                                       | Requisitio                                                               | n ID 0000038258                                                      |                                              |   |
|         | Line 1                                                             | Item Descriptio                                                          | on nursing services                                                  |                                              |   |
|         | Comment 1                                                          |                                                                          |                                                                      |                                              |   |
|         | **Start Date:12-14-2<br>2023**Start Date:12<br>2023**Start Date:12 | 2023**End Date:12-15-2<br>-14-2023**End Date:12<br>-14-2023**End Date:12 | 023**Start Date:12-14-202;<br>-15-2023**Start Date:12-14<br>-15-2023 | 3**End Date:12-15-<br>-2023**End Date:12-15- |   |
|         |                                                                    | Sequence                                                                 | Attached File                                                        |                                              |   |
|         |                                                                    |                                                                          |                                                                      |                                              |   |

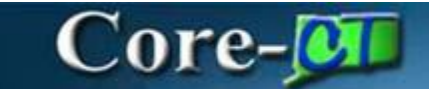

eProcurement January 1, 2024

Enter Approver Comments (if any) and either Approve, Deny or Hold Requisition

| Enter Approver Comments |                  |
|-------------------------|------------------|
|                         | <b>2</b> 6<br>// |
| Approve Oeny Hold       |                  |
| Return to Worklist      |                  |

- A. Approve the requisition and it routes to the next approver in Workflow
  - Req. Status Pending
- B. Deny the requisition requires a comment and gets routed back to the PSA\_POS Requester
  - Req. Status Denied
- C. **Hold** will send a message to the PSA\_POS Requester requiring additional information. The requester will access the requisition through the Worklist and make the necessary changes and re-submit the requisition. The requisition will route directly to the approver that put on the Hold. The requisition cannot move forward in workflow until the OPM Approvers takes it off HOLD and approves it once the required documentation has been added.
  - Req. Status Pending

Once Approved, the requisition will be routed to the next OPM Approver and the Approvers step status will change to APPROVED.

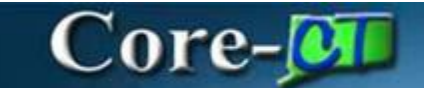

eProcurement January 1, 2024

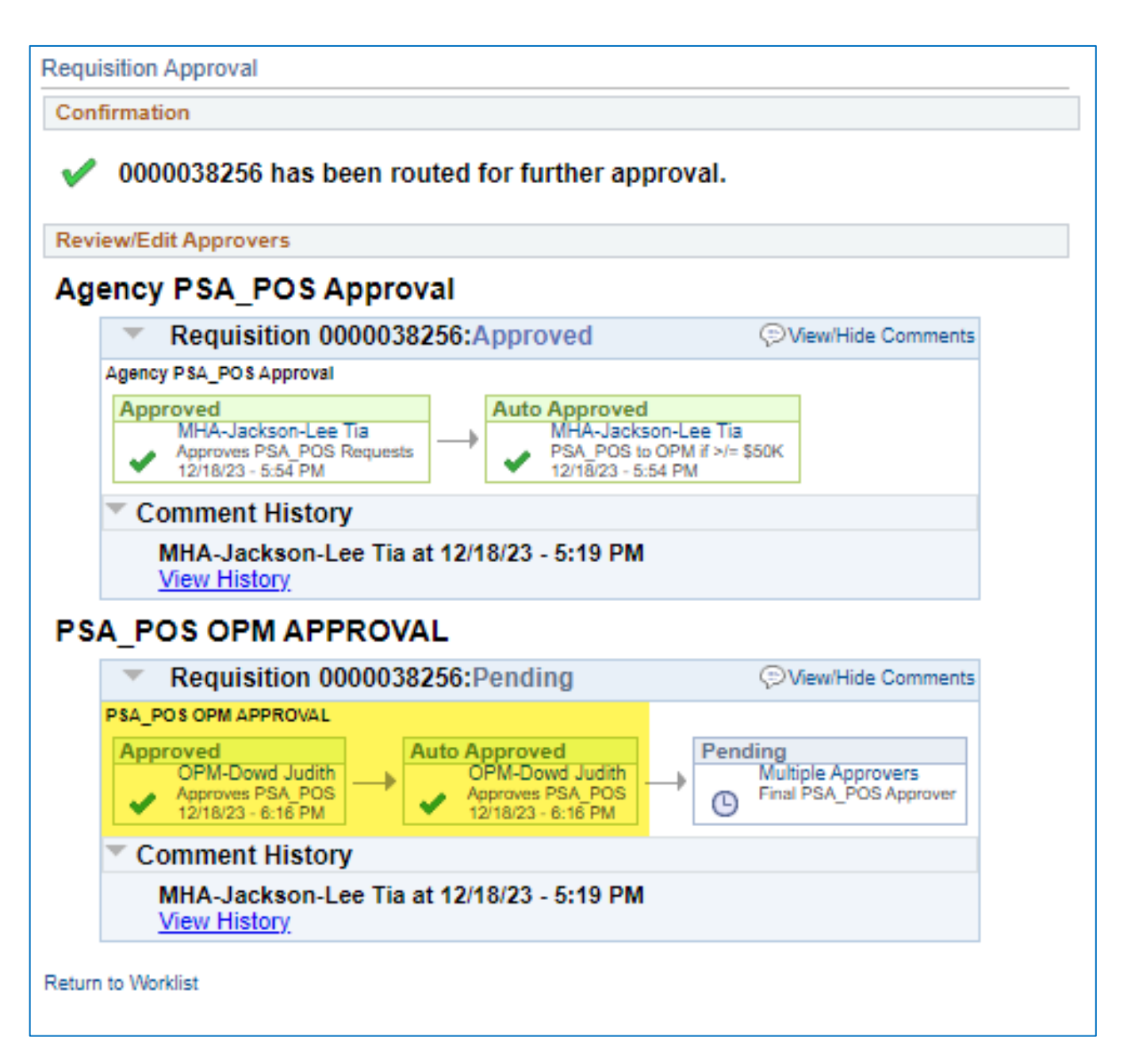

To view any PSA\_POS document, OPM Approvers can navigate to: eProcurement > Manage Requisition and search for a PSA\_POS requisition using criteria. i.e. Req. number, Req. Type, Date Range, etc...

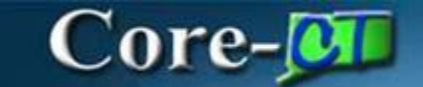

eProcurement January 1, 2024

Financial Reports can also be developed by request as needed for business requirements.

There are three (3) new roles for this process:

- OPM Budget Approver 1 OPM Budget Analyst and backup responsible for approving PSA\_POS requisitions
- OPM Budget Approver 2 OPM Budget Section Director responsible for approving PSA\_POS requisitions
- OPM Final Budget Approver OPM Budget Section Director responsible for approving PSA\_POS requisitions

The BIG PICTURE is a very integrated streamlined & cost saving approach. This initiative eliminates costs for licensing, maintenance and consulting services for a standalone outdated systems.

- A. Once the Pre-Authorization is completed the PSA\_POS Requester will be able to convert the requisition into a Procurement Contract in Core-CT. All the information on the requisition will populate onto the Contract.
- B. The Supplier Contract can be created by clicking on the Create Document Link on the Procurement Contract. It will be compiled from all the legal documents in the contract library. The User will be able to collaborate with the Supplier and the AG's office using this new functionality to negotiate the Supplier's contract. It will be signed using DocuSign software within the system. Once approved and signed off on, the Procurement Contract will be approved.
- C. The end user will be able to create a purchase order by copying the Procurement Contract into the PO. The purchase order will go through the existing PO Approval workflow and be dispatched electronically to the vendor.
- D. Once services are received in the system a voucher is created and the supplier is paid.